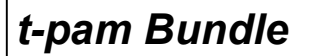

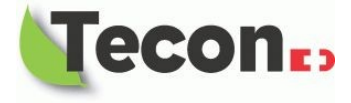

### Inbetriebnahme des t-pam Bundle

#### Inhalt

| 1. | Lieferumfang                  | . 1 |
|----|-------------------------------|-----|
| 2. | Registration                  | . 1 |
| 3. | Anschluss                     | . 1 |
| 4. | Monitoring mit dem Webbrowser | . 2 |

#### 1. Lieferumfang

t-pam-Gateway Version B+, t-pam-MicroSD-Karte (bereits im Gateway gesteckt), Steckernetzteil und USB Verbindungskabel

# 2. Registration

Besuchen Sie unsere Webseite unter:

http://www.tecon.ch -> Produkte -> Heizungs- und Klimatechnik -> Fernüberwachung -> t-pam und klicken Sie den Link zur Registrierung. Die Seite öffnet in einem neuen Fenster.

| User Data:                            | ∠ E-Mail Adresse angeben                                                 |  |
|---------------------------------------|--------------------------------------------------------------------------|--|
| Name :                                |                                                                          |  |
| Firstname :                           | Passwort definieren                                                      |  |
| E-Mail<br>Address*                    |                                                                          |  |
| Password* :                           | <ul> <li>Passwort wiederholen</li> </ul>                                 |  |
| repeat<br>Password*                   | MAC Adresse des Gateway's eingeben (wie auf Schild am Gateway angegeben) |  |
| MAC Adr.* 12:34:56:78:AB:CD           |                                                                          |  |
| Systemname* :<br>Language : deutsch 💌 | Eigenen Anlagenamen vergeben                                             |  |
| * required add Account                | Sprache auswählen                                                        |  |
| Login with existing account           |                                                                          |  |
| forgot Password?<br>add Hardware      | "add Account" drücken.                                                   |  |

# 3. Anschluss

Nach erfolgreicher Registrierung auf der Webseite von Tecon, bereiten Sie das Gateway vor. Schliessen Sie ein Netzwerkkabel (RJ-45 Patchkabel) an Ihren Router und das Gateway an. Falls in der Nähe kein Netzwerkanschluss verfügbar ist, empfehlen wir die Verwendung von Powerline Adaptern (Netzwerk Verbindung über das hauseigene Stromnetz). Verbinden Sie nun die Kopfstation mit dem mitgelieferten USB Kabel zu einem der vier USB Anschlüsse am Gateway. Zum Schluss stecken Sie das Netzteil in eine Steckdose und den Micro USB Stecker an der Längsseite des Gateways in die dafür vorgesehene Buchse. Das Gateway startet automatisch.

Wichtig: Platzieren Sie das Gateway ausserhalb des WP-Gehäuses, fernab von den Stromzuleitungen.

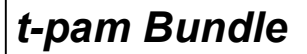

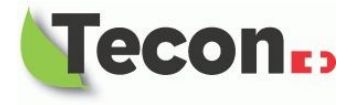

#### 4. Monitoring mit dem Webbrowser

Die grafisch aufbereitete Darstellung der Betriebswerte Ihrer Wärmepumpen Heizanlage kann in einem Webbrowser angezeigt werden. Tecon empfiehlt Chrome von Google oder Safari von Apple als Webbrowser.

Öffnen Sie den Browser und navigieren Sie zur Adresse: http://iapi.tecon.ch/login.php

Um eine Testanlage aufzurufen verwenden Sie folgende Zugangsdaten:

| Login:   |                                  |
|----------|----------------------------------|
| E-Mail   | : test@tecon.ch                  |
| Password | Password: tpam                   |
|          | forgot Password?<br>new Account? |

Um Ihre eigene Anlage aufzurufen, verwenden Sie die unter Punkt 2 (Registrierung) eingegebenen Daten.

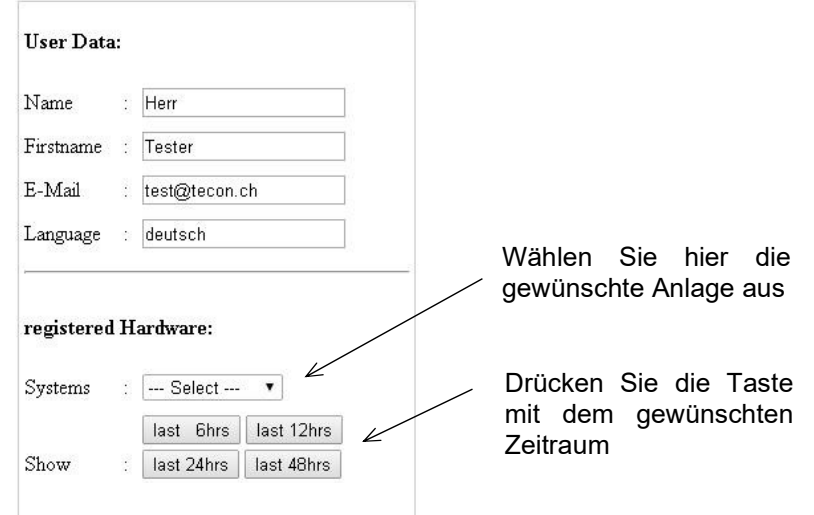

Sie werden automatisch auf die grafische Übersicht weitergeleitet

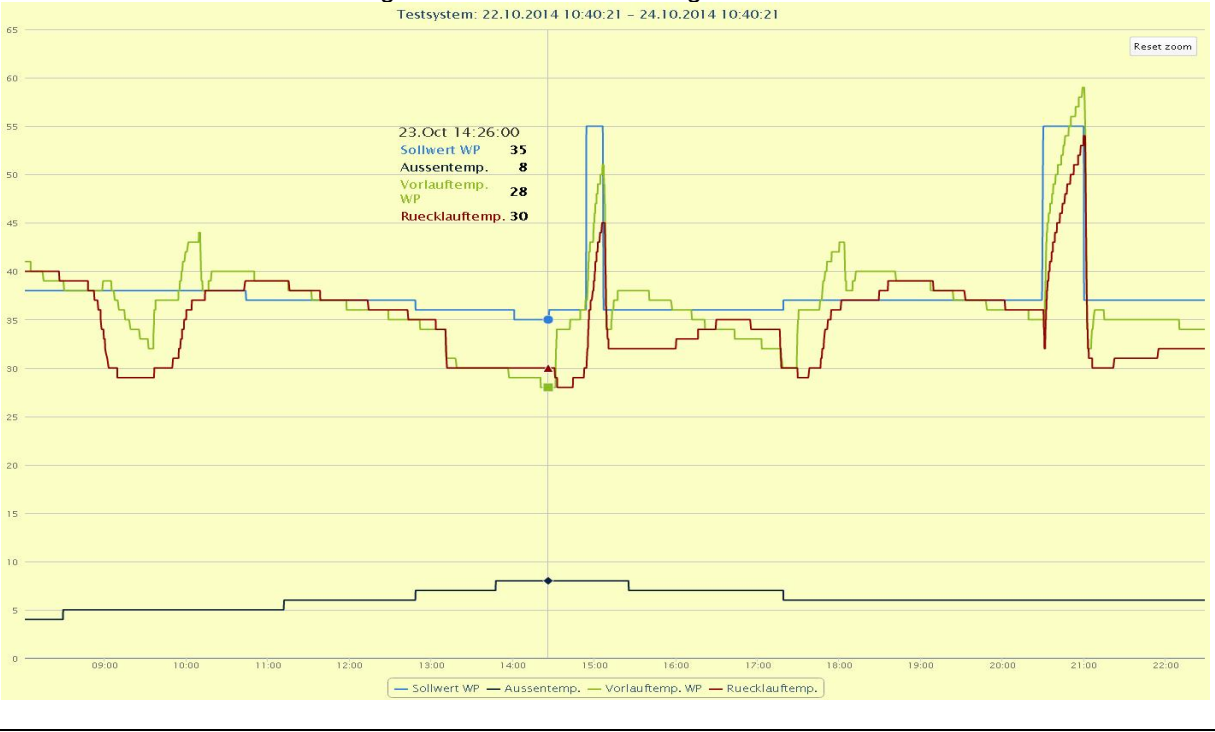